## CHEATHERO SHEETSHERO

Speed & Seeking

V A handy guide to essential YouTube keyboard shortcuts, playback controls, browsing tips, and useful features to enhance your viewing experience.

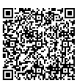

## **Playback Shortcuts**

#### **Basic Controls** Space / k Toggle Play/Pause m Toggle Mute/Unmute Seek Back 10 seconds Seek Forward 10 seconds Left Arrow Seek Back 5 seconds Right Seek Forward 5 seconds Arrow Home Go to start of video Go to end of video End 0-9 Jump to 0-90% of video (e.g., 5 for 50%)

| <                     | Decrease playback speed (.25x<br>increments) |
|-----------------------|----------------------------------------------|
| >                     | Increase playback speed (.25x increments)    |
| I                     | Previous frame (when paused)                 |
|                       | Next frame (when paused)                     |
| Ctrl + Left<br>Arrow  | Previous chapter                             |
| Ctrl + Right<br>Arrow | Next chapter                                 |
| Shift + ,             | Decrease speed (alt)                         |
| Shift + .             | Increase speed (alt)                         |
| Shift + p             | Previous video in playlist                   |
|                       |                                              |

### Display & Volume

| Up Arrow   | Increase volume (5%)         |
|------------|------------------------------|
| Down Arrow | Decrease volume (5%)         |
| f          | Toggle Fullscreen            |
| Esc        | Exit Fullscreen              |
| t          | Toggle Theater mode          |
| i          | Toggle Miniplayer            |
| с          | Toggle captions/subtitles    |
| Shift + c  | Cycle through caption tracks |
| Shift + n  | Next video in playlist       |

## **Navigation & Features**

#### Browsing & Searching

| /                   | Focuses the search bar (press Esc to unfocus)                        |
|---------------------|----------------------------------------------------------------------|
| Enter               | Play the currently selected video thumbnail                          |
| Tab                 | Navigate through focusable elements on the page                      |
| Shift + Tab         | Navigate backward through elements                                   |
| Right-click (twice) | Access HTML5 video player context menu (Loop, PiP, etc.)             |
| Search Filters      | Refine search results by Type, Upload Date, Duration, Features, etc. |
| Search Operators    | Use "exact phrase", -exclude, intitle:, channel: etc.                |
| Shortened URLs      | Use youtu.be/VIDE0_ID for sharing                                    |
| Timestamp Links     | Add ?t=SECONDS or &t=SECONDS to the URL (e.g.,v=abc&t=120 )          |

#### Miniplayer & PiP

| Press 1 to open the Miniplayer. It stays in the bottom right corner while you browse.                             |
|----------------------------------------------------------------------------------------------------|
| Click the 'X' on the Miniplayer to close it and return to the main video page.                                    |
| Click anywhere on the Miniplayer window to return to the main video page.                                         |
| Picture-in-Picture (PiP) is a browser feature, often initiated by a dedicated button or right-clicking the video. |
| PiP allows the video to play in a small floating window on top of other applications.                             |
| Availability of PiP depends on your web browser and operating system.                                             |
| Standard OS controls (play/pause, close) manage the PiP window.                                                   |
| The PiP window can typically be resized and moved around your screen.                                             |
| Exiting the PiP window usually returns you to the browser tab where the video originated.                         |

# Comments & Engagement

| Scroll down below the video player to access the comments section.                            |
|-----------------------------------------------------------------------------------------------|
| Use the "Sort by" option to switch between Top comments and Newest comments.                  |
| Click the "Reply" button under a comment to post a response directly below it.                |
| Like or Dislike comments to show your reaction.                                               |
| Click the three dots next to a comment to report it if it violates guidelines.                |
| Interact with posts on a channel's "Community" tab.                                           |
| Click "Subscribe" to follow a channel and see their new videos in your feed.                  |
| Click the notification bell next to the subscribe button to customize alerts for new uploads. |
| Share videos easily using the "Share" button below the player.                                |

# Account & Settings

## **General Settings**

| Click your profile icon (top right) to access settings, switch accounts, etc.        |
|--------------------------------------------------------------------------------------|
| Manage your Google Account linked to YouTube.                                        |
| Go to "Settings" to adjust playback, privacy, notifications, and connected apps.     |
| Under "Playback and performance," adjust default quality, video format preferences.  |
| Under "Privacy," view/clear Watch History, Search History, and manage blocked users. |
| Customize email and push notifications under "Notifications."                        |
| Enable "Restricted Mode" to help filter out potentially mature content.              |
| Set reminders to take a break from watching (in mobile app or desktop settings).     |
| Enable/disable "Autoplay" for the next video in a series/playlist.                   |

## Player Customization

| Click the gear icon on the video player for quick access to Quality and Playback speed.                           |
|----------------------------------------------------------------------------------------------------|
| Change video quality manually (from Auto up to 8K, depending on video/connection).                                |
| Adjust playback speed from 0.25x (slowest) to 2x (fastest).                                                       |
| Toggle and select caption tracks using the 'c' key or the CC icon.                                                |
| Customize subtitle appearance (font, size, color, background) in Settings > Playback and performance > Subtitles. |
| Toggle 'Theater mode' ( t ) or 'Fullscreen' ( f ) for different viewing sizes.                                    |
| In standard mode, drag the player edges to resize it on the page.                                                 |
| Use the 'Miniplayer' ( i) to watch while browsing other videos on YouTube.                                        |
| Use Picture-in-Picture (browser dependent) to watch while using other applications.                               |

## Tips & Tricks

| Watch "Premiere" videos live with chat before they become standard uploads.                 |
|---------------------------------------------------------------------------------------------|
| Explore channel memberships for exclusive content and perks.                                |
| Utilize the YouTube mobile app for features like offline downloads (with Premium).          |
| Use the 'Cast' feature to watch videos on a smart TV or other device.                       |
| If you're a creator, explore YouTube Studio for analytics and channel management.           |
| Check out YouTube Music, YouTube Kids, and YouTube TV for specialized content.              |
| Create and manage playlists to organize videos you want to watch or save.                   |
| Queue videos to watch next by right-clicking thumbnails or using the 'Add to queue' option. |
| Access your library to find Watch History, Watch Later, Liked videos, and playlists.        |